## Návod na objednání jídel v menze (cizí strávník)

#### Kde lze objednat: web https://iskam-web.zcu.cz/login

#### Podmínky pro objednání jídla:

Mít dostatečný obnos na kontě JUK. Pokud není na kontě dostatek prostředků, lze konto dobít prostřednictvím například platební brány, nebo převodem na účet, případně na dobíjecím automatu ve objektech ZČU. Nabíjecí automaty jsou v hale NTIS, FEL a v menze Bory.

#### Objednání jídla:

Jídlo si klient objedná postupem uvedeným níže. Čas na objednání odběru jídla má vždy nejpozději do předchozího pracovního dne **do 12:00.** Do tohoto termínu lze též objednané jídlo stornovat. Po tomto termínu již nelze objednávku upravovat, jídlo je objednáno a naúčtováno na kontě. Pokud se klient v daný den pro jídlo nedostaví, jídlo propadne a klient nemá nárok na vrácení naúčtované částky. Jídlo si klient vyzvedává s **JIS kartou**.

### Před prvním objednáním jídla

Klient musí mít v systému ISKAM uveden platný e-mail. Pro první přihlášení do systému ISKAM lze jako login zadat příjmení a jako heslo rodné číslo, následně je potřeba do základních údajů doplnit e-mail. Toto je nutno učinit do 31. 10. 2021. Po této době se bude klient přihlašovat loginem (e-mailový účet) a heslem (vygenerovaným přes volbu "Nemáte nebo jste zapomněli heslo?", kdy mu odkaz na změnu hesla přijde na zadaný e-mail v základních údajích).

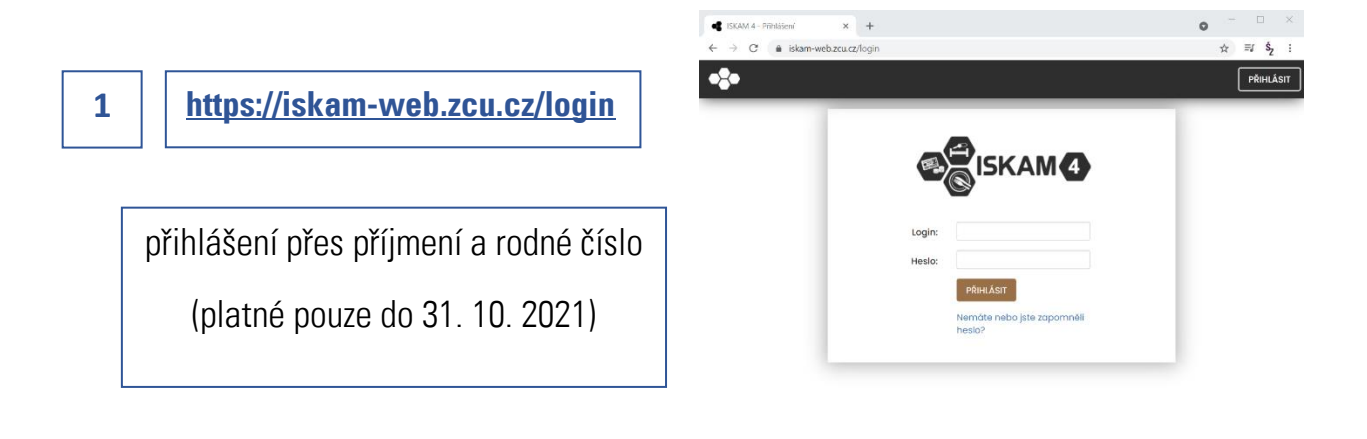

- SKRÝT PANEL

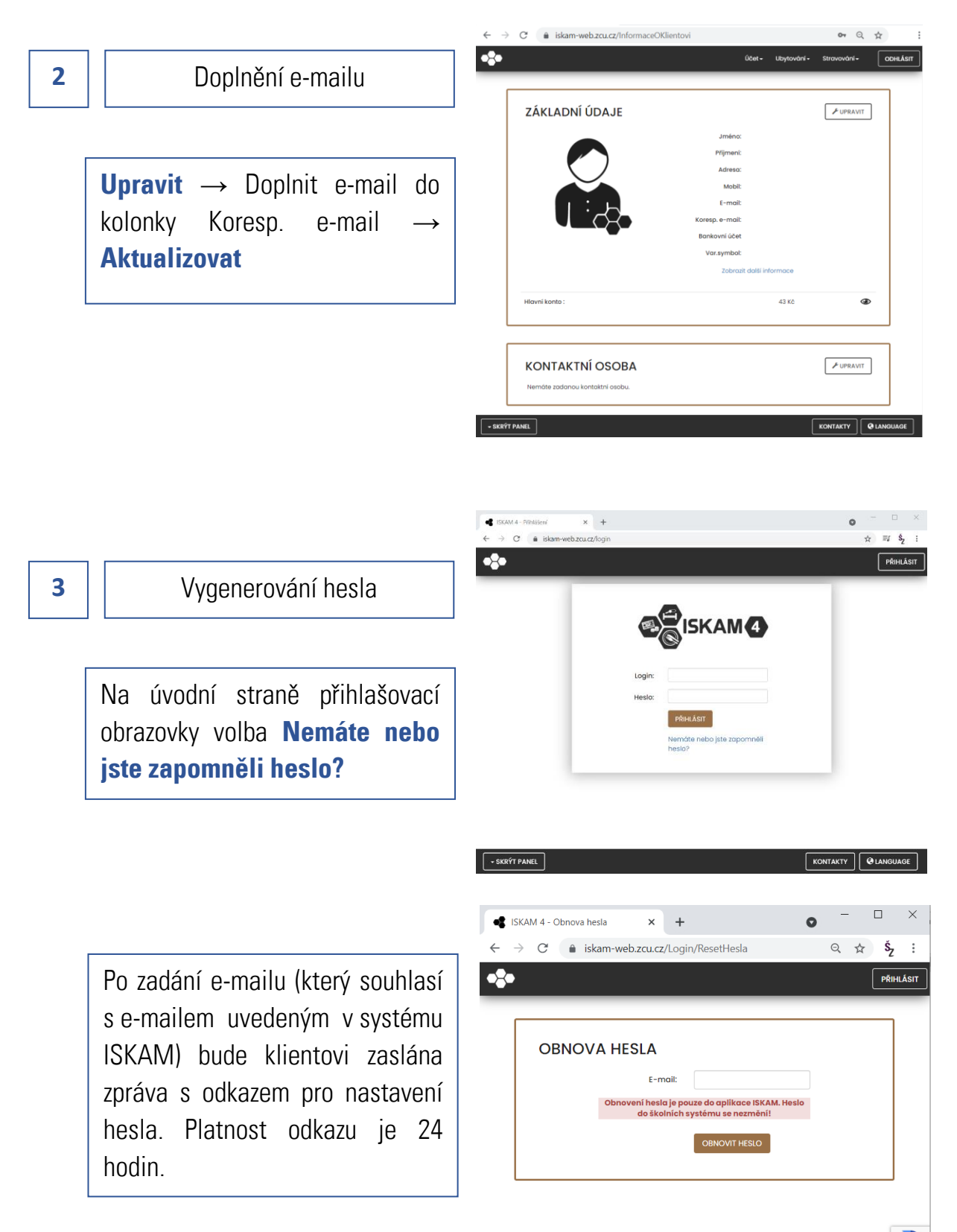

- SKRÝT PANEL

## Postup objednání jídel

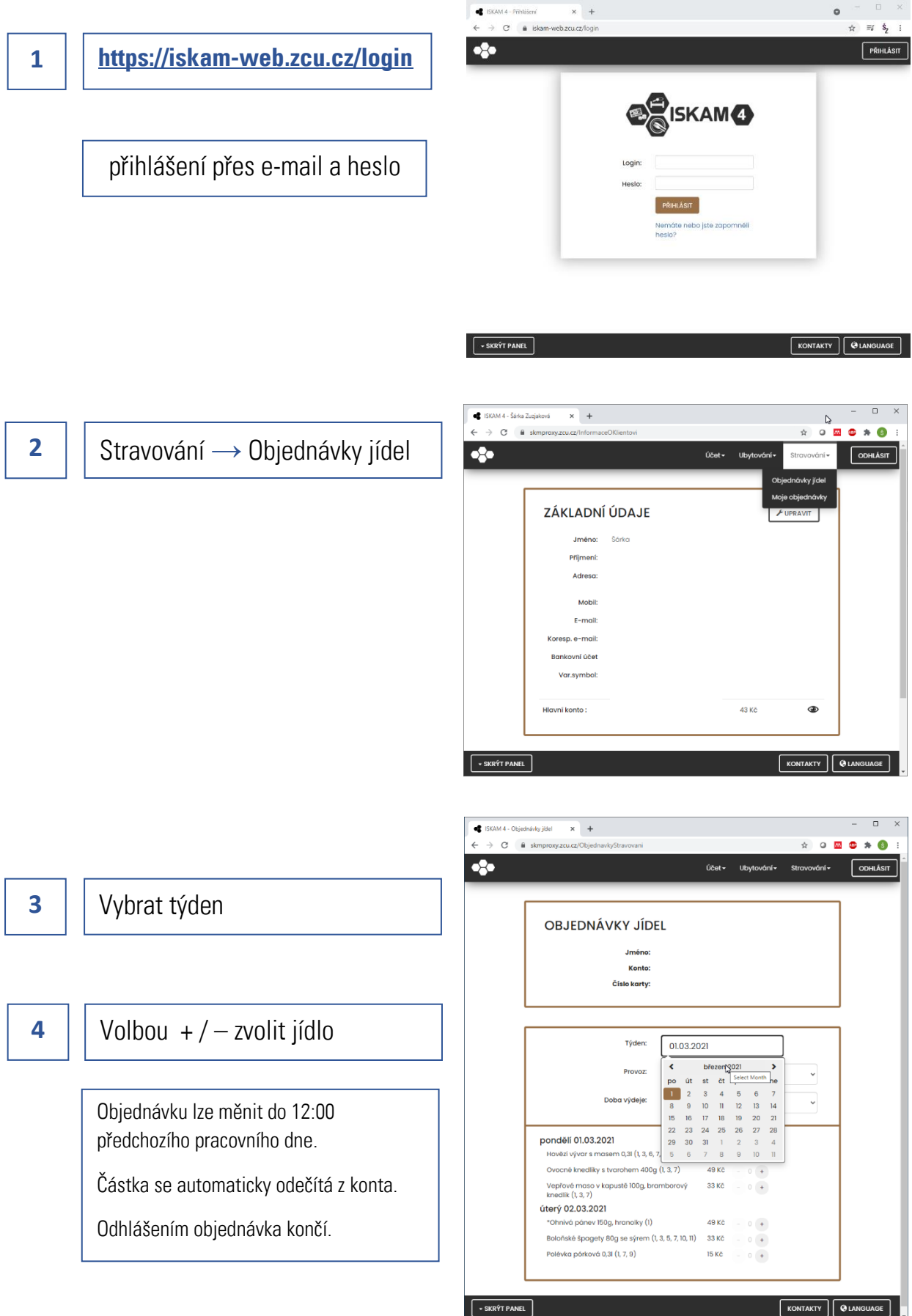

KONTAKTY

\_\_\_\_\_

# Nabíjení konta přes platební bránu

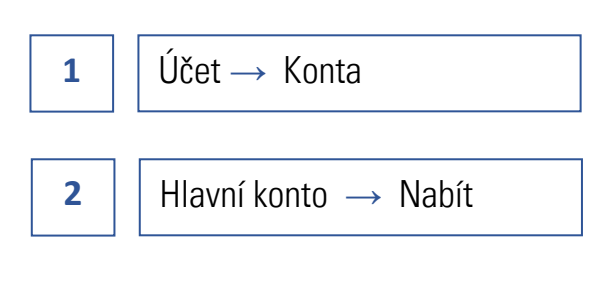

| → C ( iii sk | mproxy.zcu.cz/Konta | Účet <del>.</del>   | ☆ O<br>Ubytování+ Stravování | 🔤 👄 🗯 🍕<br>і- Орні |
|--------------|---------------------|---------------------|------------------------------|--------------------|
|              |                     | Základní údaje      |                              |                    |
| ſ            | KONTA               | Konta<br>Karty      |                              |                    |
|              | Typ konta           | Zůstatek            | Detail                       |                    |
|              | Hlavní konto        | 43 Kč               | Nabit                        |                    |
|              | Ubytovací kauce     | 0 Kč                |                              |                    |
|              | Rezervační kauce    | 0 Kč                |                              |                    |
|              |                     | CPLANDERS OF Austor | VISA VISA VISA Visa          |                    |
|              |                     |                     |                              | _                  |
| CVDÝT DANEL  |                     |                     | KONITAKTY                    |                    |

| 3 | Zadat částku                                                                                                    |  |
|---|----------------------------------------------------------------------------------------------------|--|
|   |                                                                                                    |  |
| 4 | <ul> <li>Zvolit způsob platby</li> <li>Pro převod na účet, zadat QR kód ve vaší bance. Nabití bude trvat.</li> </ul> |  |
|   |                                                                                                    |  |
|   | Pro nabití online zadat údaie platební                                                                               |  |

karty. Nabití proběhne okamžitě.

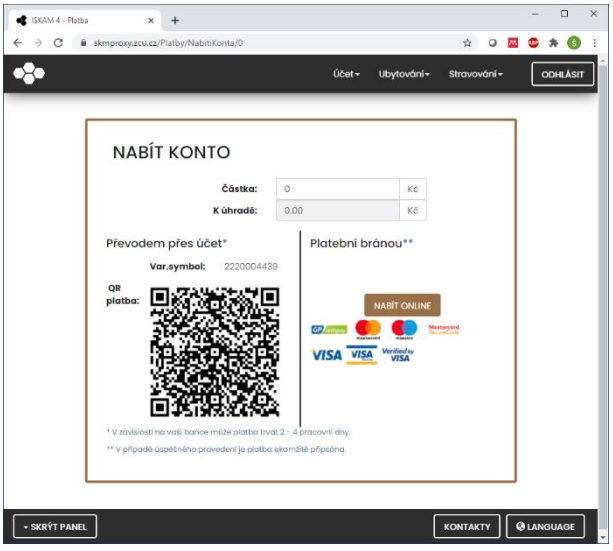